# Online Theorieprüfungen zum Erwerb einer NWVV-Schiedsrichterlizenz der Region OL (J,D,C)

## Schritt 1 - Anmeldung

#### Voraussetzungen

- Prüfungsteilnehmer ist Spieler, Trainer, Betreuer etc. eines Vereins, der in der NWVV Region OL spielt bzw. gemeldet ist (zwingend)
- Prüfungsteilnehmer muss einen vollständig angelegten SAMS-Account haben, inkl. aktueller Telefonnummer und aktueller persönlicher Email-Adresse
- Prüfungsteilnehmer benötigt auch einen entsprechende Zugang zu seinem SAMS-Account (Login)
- Prüfungsteilnehmer können wie bisher sich selbst anmelden oder über einen Vereins-/Mannschaftsverantwortlichen angemeldet werden

Login über NWVV-Startseite über "SAMS-Mitgliederbereich"

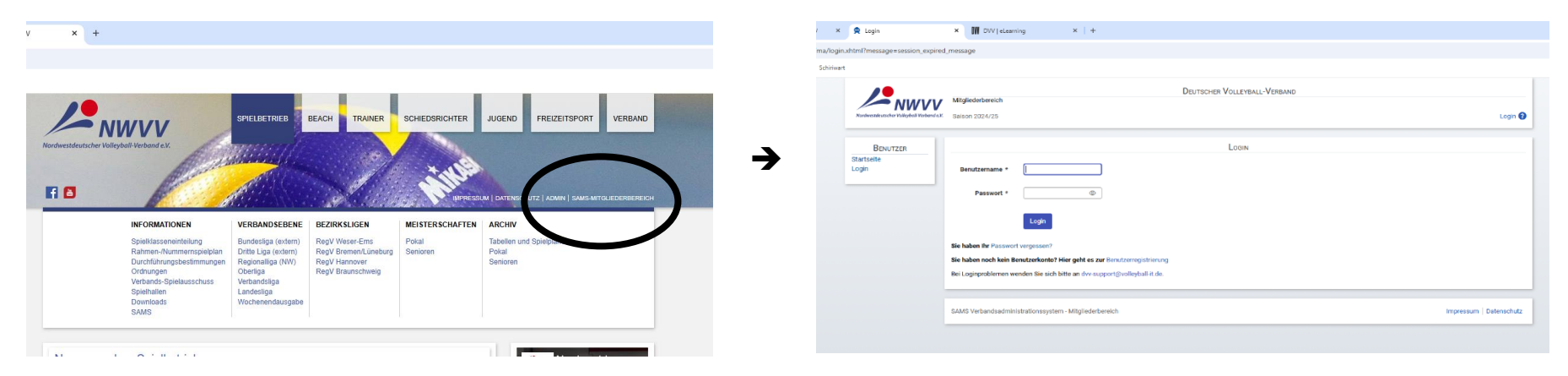

O. Ehl

# Anmeldung zu einer Veranstaltung

# Auswahl "Veranstaltungen" im Menü

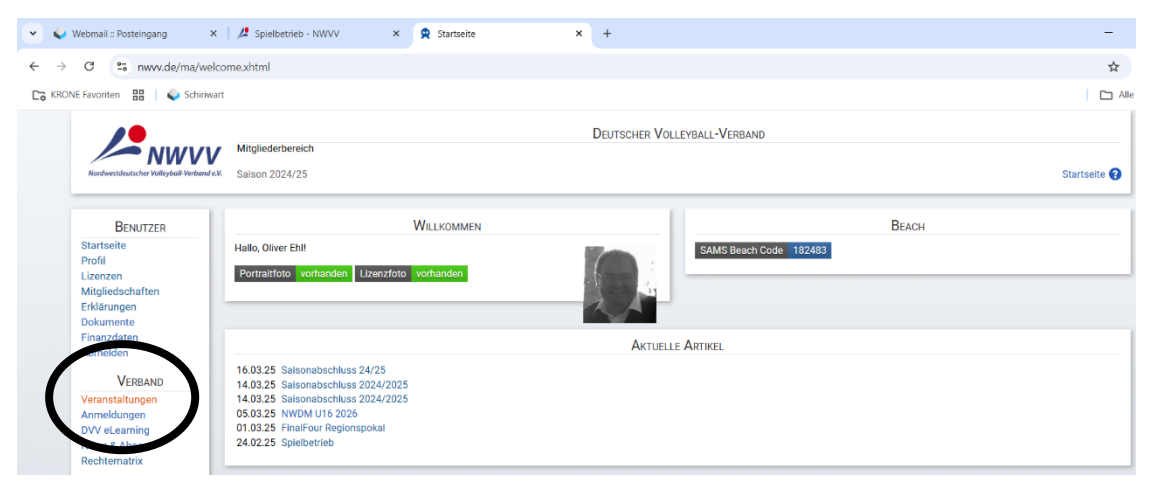

# Liste aller Veranstaltungen – Veranstaltung auswählen und Anmeldevorgang starten

| Webmail :: Posteingang ×                    | 🛛 🎜 Spielbetrieb - NWVV 🛛 🗶 Veranstaltungen                        | × +                                    |                | -                 |
|---------------------------------------------|--------------------------------------------------------------------|----------------------------------------|----------------|-------------------|
| C S nww.de/ma/nvEvr                         | ent/events.ahtml?cid=2                                             |                                        |                | \$                |
| INE Favoriten 🔠 🧅 Schiriwart                | t                                                                  |                                        |                | C: Alle I         |
| Nerdenestdenestden Verband e K              | Mitgliederbereich<br>Sairon 204/25                                 | DEUTSCHER VOLLEYBALL-VERBAND           |                | Veranstaltungen 🕑 |
| BENUTZER                                    |                                                                    | 438 VERANSTALTUNGEN                    |                |                   |
| Startseite<br>Profil                        | > Filter                                                           |                                        |                |                   |
| Lizenzen<br>Mitgliedschaften<br>Erklärungen | 438 Veranstaltungen - Sette 4/18 🔍                                 | < 1 2 3 👍 5 6 7 8 9                    | 10 > >> 25 -   |                   |
| Dokumente<br>Finanzdaten                    | Warne 11                                                           | Datum 11 Ort                           | Nr. 11 Verband | 17 Anmeldungen    |
| Abineben                                    | Athlet:innen im medizinischen Fokus                                | 29.03.25 10:00 28359 Bremen            | 6012 NWVV      | 25/24             |
| VERBAND                                     | Jugendtraining - Training Basics                                   | 29.03.25 10:00 49124 Georgsmarienhütte | 5702 NWVV      | 19/24             |
| Veranstaltungen                             | Beach-Schiedsrichterausbildung 2025                                | 30.03.25 10:00 26131 Oldenburg         | 12816 NWVV     | 21/24             |
| Anmeldungen                                 | BK Vorbereitung V02 online gesplittet an 2 Abenden                 | 31.03.25 19:30                         | V02 NWVV       | 7/12              |
| News & Abos                                 | BK Vorbereitung V02 online kompakt                                 | 03.04.25 18:00                         | V-K02 NWVV     | 12/12             |
| Rechtematrix                                | Beach Schiedsrichterfortbildung (online) 2025                      | 10.04.25 19:00 richt verfügber         | 12817 NWVV     | 12/20             |
|                                             | C-Trainer Breitensport Grundlehrgang 'hybrid' (Bad Laer)           | 22.04.25 20:00 49196 Bad Laer          | 5080 NWVV      | 5/28              |
| BEACH                                       | C-Trainer Breitensport Grundlehrgang 'hybrid' (Wolfenbüttel/Gifhom | 22.04.25 20:00 38304 Wolfenbüttel      | 5082 NWVV      | 2/28              |
| Turniere                                    | C-Trainer Breitensport Grundlehrgang 'hybrid' (Zeven)              | 22.04.25 20:00 27404 Zeven             | 5081 NWVV      | 15/28             |
| Anmeidungen                                 | C-Trainer Leistungssport (Ausbildungsreihe) Hannover               | 26.04.25 09:00 30169 Hannover          | 5692 NWVV      | 4/19              |
| BEACHFIRMENLIGA                             | Trainerweiterbildung Aufschlag/Annahme                             | 26.04.25 09:00 27404 Zeven             | 5111 NWVV      | 1/8               |
| EMSLAND                                     | C-Trainer Breitensport Grundlehrgang (Hannover)                    | 26.04.25 09:30 30163 Hannover          | 5691 NWVV      | 33/28             |
| Verein                                      | Didaktik im Volleyball - Zuspiel und Block                         | 26.04.25 10:00 49090 Osnabrück         | 6013 NWVV      | 9/24              |
| Mannschaften                                | Trainerweiterbildung Aufschlag/Annahme                             | 27.04.25 09:00 49196 Bad Laer          | 5112 NWVV      | 2/8               |
| SV ConsulVace                               | Trainerweiterbildung Aufschlag/Annahme                             | 27.04.25 09:00 38304 Wolfenbüttel      | 5110 NWVV      | 3/8               |
| Benckhope                                   | Antidiskriminierung im Sport                                       | 27.04.25 10:00 31785 Hamein            | 5713 NWVV      | 3/16              |
| Verein                                      | Trainerweiterbildung Zuspiel/Angriff                               | 03.05.25 09:00 38518 Gifborn           | 5114 NWVV      | 2/9               |
| Management                                  | Nuclear strate lister a Neural at the solid                        | 00.05.05.00.00 1010/ D-11              | C110           |                   |

# Übersicht eigener Anmeldungen

# Auswahl "Anmeldungen" im Menü

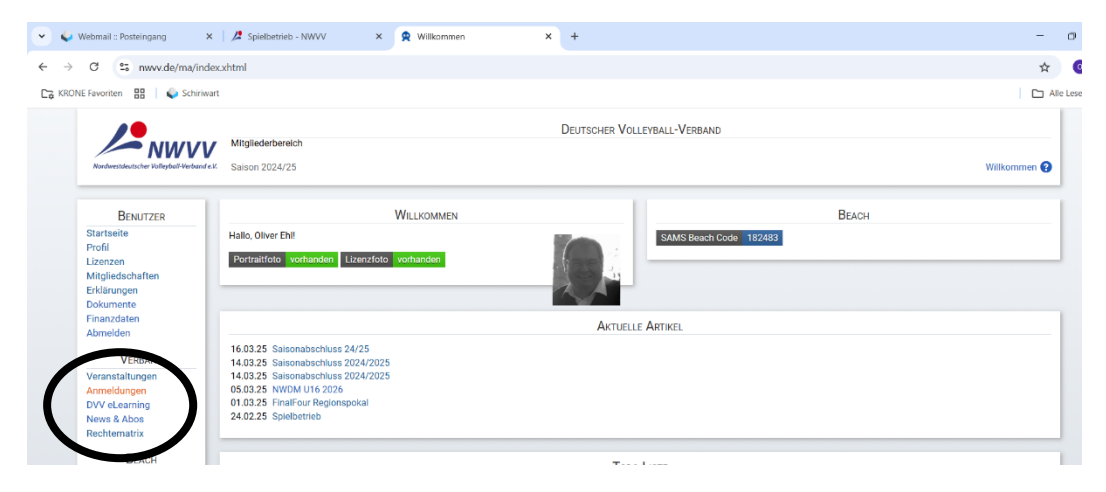

#### Liste eigener Anmeldungen

| > 0 S movide/ma/w          | elcomeahoni                                         |                                 |                                                      |      |                    |           |             |                                          |
|----------------------------|-----------------------------------------------------|---------------------------------|------------------------------------------------------|------|--------------------|-----------|-------------|------------------------------------------|
| KICNE Favoriten 🔢 🖕 Schirt | nat                                                 |                                 |                                                      |      |                    |           |             |                                          |
|                            |                                                     | Mtgledebenich<br>Daison 2024/25 |                                                      | Da   | RUTSCHER VOLLEVBAL | L-VERBAND |             | Veranstaltungsammaklungan (              |
|                            | BEMITZER<br>Startsetie<br>Profi<br>Lizorzon         | zeige eigens As                 | mildungen 🗸                                          | V    | ERANSTALTUNGSANNI  | ELDUNGEN  |             |                                          |
|                            | Mitgledschaften<br>Frührungen                       |                                 |                                                      |      | 2 3 3 3            | 15 🛩      |             |                                          |
|                            | Dokumente<br>Finanzdaten<br>Atrostiden              | Datum †1                        | Name 11                                              | UL 1 | CH.                | Verb. 11  | Status      | Veranstaltungsammeldungen                |
|                            |                                                     | 051120051900                    | Tagung der Regionsschiederichterwarte (online)       | 0    |                    | NWW       | te behree   | R                                        |
|                            | VERBAND                                             | 01.10.2025 00:00                | C-Trainer Leistungssport (Priifungslehrgang)         | 0    | niste verfägter    | NEWS      | Tellsehmer  | CC .                                     |
|                            | Ameklarizer                                         | 15.06.2025 10:00                | Technikon lernen im Taktik-Spiel-Konzept             | 0    | Löningen           | NWACK     | Tellochmor  | ß                                        |
|                            | 0VV eLearning                                       | 26.04.2025 09:00                | C-Trainer Leistungssport (Ausbildungsreihe) Hannover | 0    | Hannover           | NAME      | Teilnehmer  | ß                                        |
|                            | Nows & Abos                                         | 17.0020081400                   | D-Theorie Text algaming Prifer                       |      | and the states     | 840       | De Buehrmer | R. B                                     |
|                            | Hechematrix                                         | 25.01.2005 11:00                | D-Theorie Test eLearning 3                           | 0    | nisht verfägber    | 8-0L      | Tellsehmer  | CF 🗈                                     |
|                            | Brace                                               | 22.12.2024 10:00                | D-Theorie Test eLearning 2                           | ٥    | nicht verfügber    | R OL      | Tellschmor  | 15 B                                     |
|                            | Tumiere                                             | 22.12.2024 08:00                | D-Theorie Test eLearning                             | 0    | nicht verfägber    | P.OL      | Tellsehmer  | 18 🖹                                     |
|                            | Anneldungen                                         | 07.11.202419.00                 | Tagung der Regionauchiederichterwarte (online)       | ٥    |                    | NEWY      | Telhehmer   | 12                                       |
|                            | BEACHFIRMENUCA                                      | 22.09.2024 10:00                | Kinderschutz - Grundlagen                            | 0    | Hennever           | NECCO     | Telhehmer   | CF 🗈                                     |
|                            | EMSLAND                                             | 81.08.2024 09:00                | Coaches Clinic mit Giovanni Guldetti in Bremen       | 10   | Bremen             | NW/W      | Tellhehmer  | 8 B                                      |
|                            | Verein                                              | 25.08.2024 08:00                | O Praktische Pröfung, hz                             | 1    | Conabrück          | R OS      | Tellsehmer  | er 🗈                                     |
|                            | Memochetten                                         | 14.08.202417.00                 | C-Lizenz Theorieprillung, hz                         | 1    | Benje              | FIOS      | Tellsehmer  | 17 R                                     |
|                            | SV GrON-Weiss                                       | 05.08.202418.00                 | C-Vorbereitungslehrgang hz                           | 2    | Berge              | F-DS      | Telbahmer   | or 🗈                                     |
|                            | BROCKDORF                                           | 09.11.2023 19:00                | Tagung der Regionsschiedsrichterwarte                | 0    |                    | NAME      | Tellhohmor  | C.                                       |
|                            | Mennschaften                                        |                                 | ж                                                    |      | 2 8 2 2            | 15 👻      |             |                                          |
|                            | TUS BERISE                                          | A distance to being \$40        | haire and                                            |      |                    |           |             |                                          |
|                            | Verein<br>Mitglieder<br>Mennschaften<br>Buchhaltung | SAMS Verbandsad                 | ninistrationaxystem - Mitglederbereich               |      |                    |           | Іпряза      | n   Daterschutz   Vepflichtungserklärung |

Durch Auswahl einer Veranstaltung für die man angemeldet ist öffnet sich ein Fenster mit

• Informationen zur Veranstaltung

O. Ehl

- Ansprechpartner des Verbandes
- o Möglichkeit zum Abruf von hinterlegten Dokumenten
- o Möglichkeit zur Abmeldung innerhalb der Frist

# Schritt 2 - Aufruf einer Online-Theorieprüfung nach erfolgter Anmeldung innerhalb des Prüfungszeitraums

Nach erfolgtem Login Auswahl "DVV eLearning" im Menü

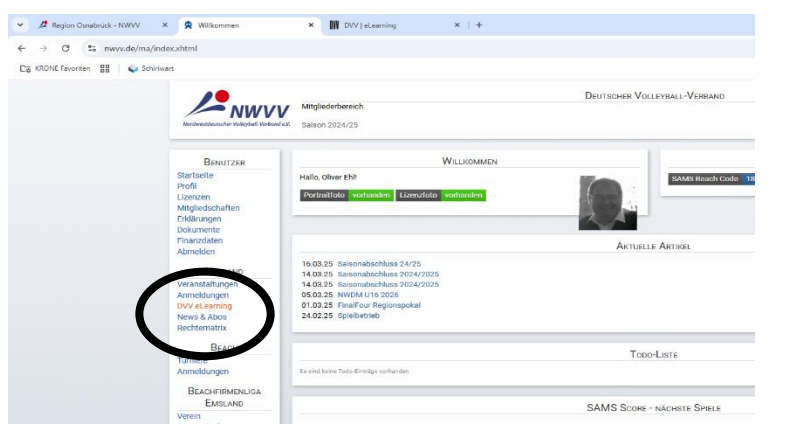

Automatisches Öffnen eines Fensters mit der DVV eLearning Pattform

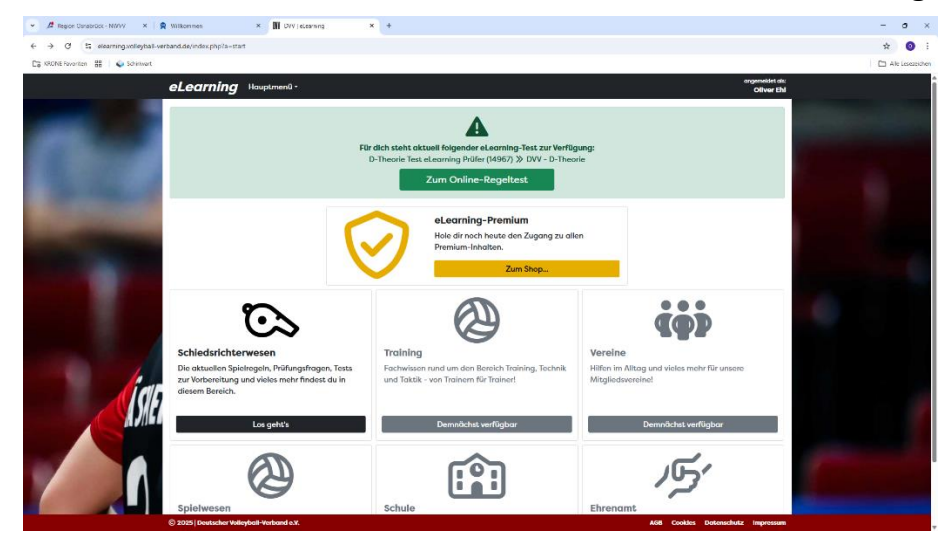

## Direkte Auswahl der Prüfung über des oben angezeigten grünen Bereich "Zum Online-Regeltest"

oder Auswahl Bereich "Schiedsrichterwesen"

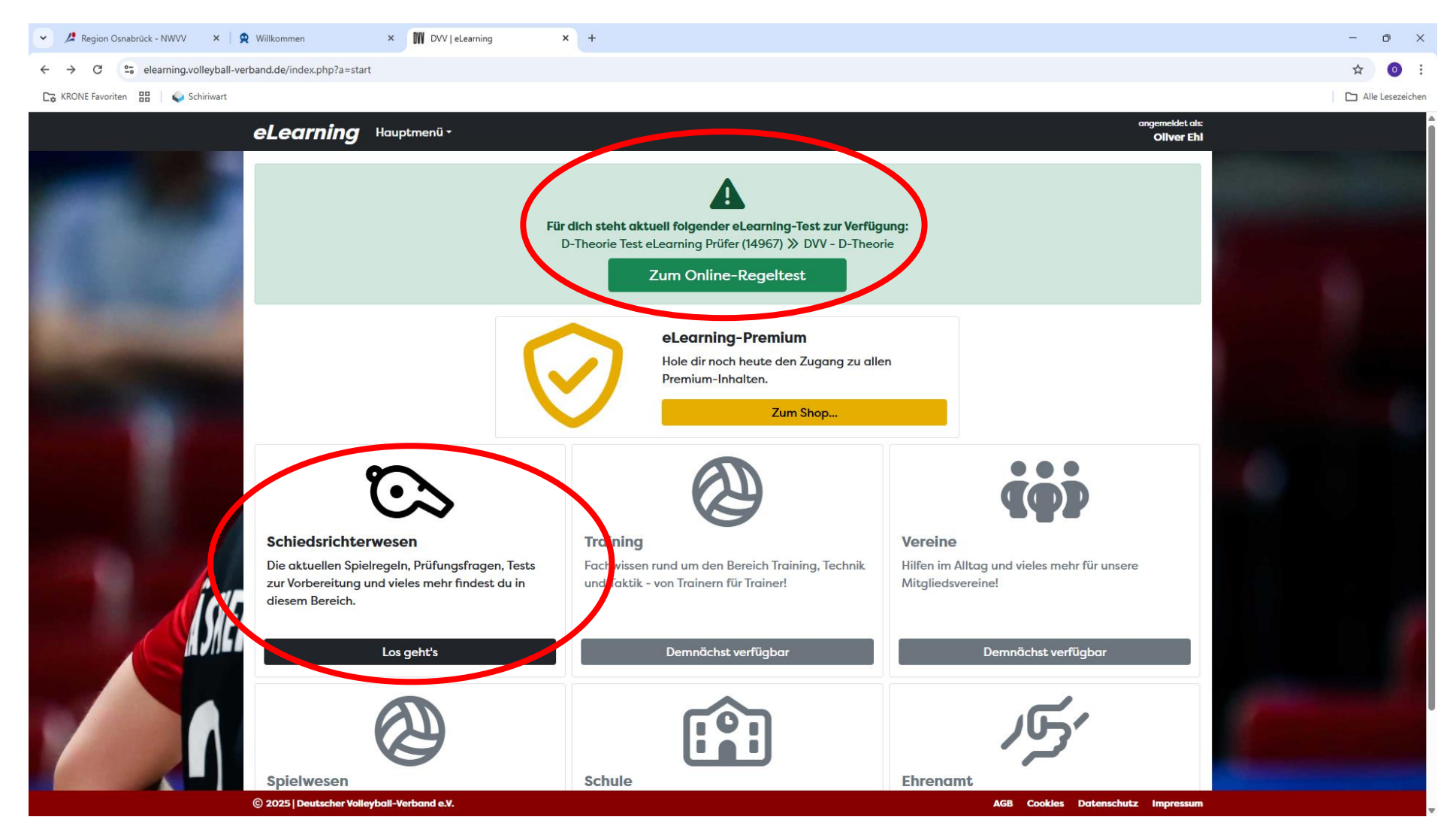

Seite 5 von 17

# Anzeige aller eigenen DVV eLearning Anmeldungen

Zum Starten der verfügbaren Prüfung Auswahl grüner Pfeil bei "Test starten" bei der gewünschten Prüfung

| 👻 🖉 Region Osnabrück - NWVV 🛛 🗙 🛛 🕏                                                                                                    | Willkommen × W DVV   eLearning                                                                                    | × +                                                                                                    |                                                                                                    |                                                       |                                    |           | - | o ×           |
|----------------------------------------------------------------------------------------------------|----------------------------------------------------------------------------------------------------|----------------------------------------------------------------------------------------------------|----------------------------------------------------------------------------------------------------|-------------------------------------------------------|------------------------------------|-----------|---|---------------|
| ← → C                                                                                                    | rband.de/index.php?a=online-course&b=001                                                                          |                                                                                                    |                                                                                                    |                                                       |                                    |           | ☆ | 0 :           |
| Cz KRONE Favoriten 🔡 💊 Schiriwart                                                                                                    |                                                                                                    |                                                                                                    |                                                                                                    |                                                       |                                    |           |   | e Lesezeichen |
|                                                                                                    | <b>eLearning</b> Hauptmenü*                                                                                       |                                                                                                    |                                                                                                    |                                                       | angemeldet als:<br>Oliver Ehi      |           |   | A             |
| and the second second second second second second second second second second second second second second second                                                                                                    |                                                                                                    | 📢 Zurück zum So                                                                                          | chiedsrichterwesen                                                                                   |                                                       |                                    | C. States |   |               |
|                                                                                                    |                                                                                                    | Online-R                                                                                                 | egeltests                                                                                            |                                                       |                                    |           |   |               |
|                                                                                                    | Aktuelle Tests                                                                                                    |                                                                                                    |                                                                                                    |                                                       |                                    |           |   |               |
|                                                                                                    | Veranstaltungsname                                                                                                | Testkategorie                                                                                            | Zeitraum der Online-Tests                                                                            | Status                                                | Test starten                       |           |   |               |
| CONTRACTOR OF STREET, ST. OF ST.                                                                                                    | D-Theorie Test eLearning Prüfer (14967)                                                                           | DVV - D-Theorie                                                                                          | 17.03.2025 14:00 bis 06.04.2025 22:00                                                                | jetzt möglich                                         | •                                  |           |   |               |
| Contraction of the                                                                                                    | D-Theorie Test eLearning 3 (12636)                                                                                | DVV - D-Theorie                                                                                          | 25.01.2025 10:00 bis 25.01.2025 14:00                                                                | Zeitraum beendet                                      | Ö                                  |           |   |               |
| State of the Owner of the Owner | D-Theorie Test eLearning 2 (12453)                                                                                | DVV - D-Theorie                                                                                          | 21.12.2024 08:00 bis 22.12.2024 14:00                                                                | Zeitraum beendet                                      | Ö                                  |           |   |               |
| and the second division of the second division of the second divisio | D-Theorie Test eLearning (12372)                                                                                  | DVV - D-Theorie                                                                                          | 21.12.2024 08:00 bis 22.12.2024 14:00                                                                | Zeitraum beendet                                      | ల                                  |           |   |               |
|                                                                                                    | Die Übungstests ermöglichen dir eine gute<br>verschiedene Tests zur Verfügung, die Tests sel<br>erweitert werden. | Übung<br>/orbereitung auf die spätere offizielle Prüfi<br>bst sind kostenfrei und können beliebig oft wi | ung des Bundesschiedsrichterausschusses (BSRA).<br>iederholt werden. Das Angebot der Übungstests wir | Zu unterschiedlichen Ther<br>rd in den kommenden Woch | nen stehen dir<br>Ien schrittweise | 6         |   |               |
| ÍSHE                                                                                                    | Probe-Test                                                                                                    | File       File         Spelbertchtsbogen                                                                | e un destado                                                                                         |                                                       |                                    | C         |   | 1             |
|                                                                                                    | © 2025   Deutscher Volleyball-Verband e.V.                                                                        |                                                                                                    |                                                                                                    | AGB Cookles Date                                      | nschutz Impressum                  |           |   |               |

Informationen zur ausgewählten Online-Prüfung (Prüfdauer, Anzahl der Aufgaben, notwendige Bestehensquote)

Auswahl "Test starten" zum Aktivieren der Prüfung

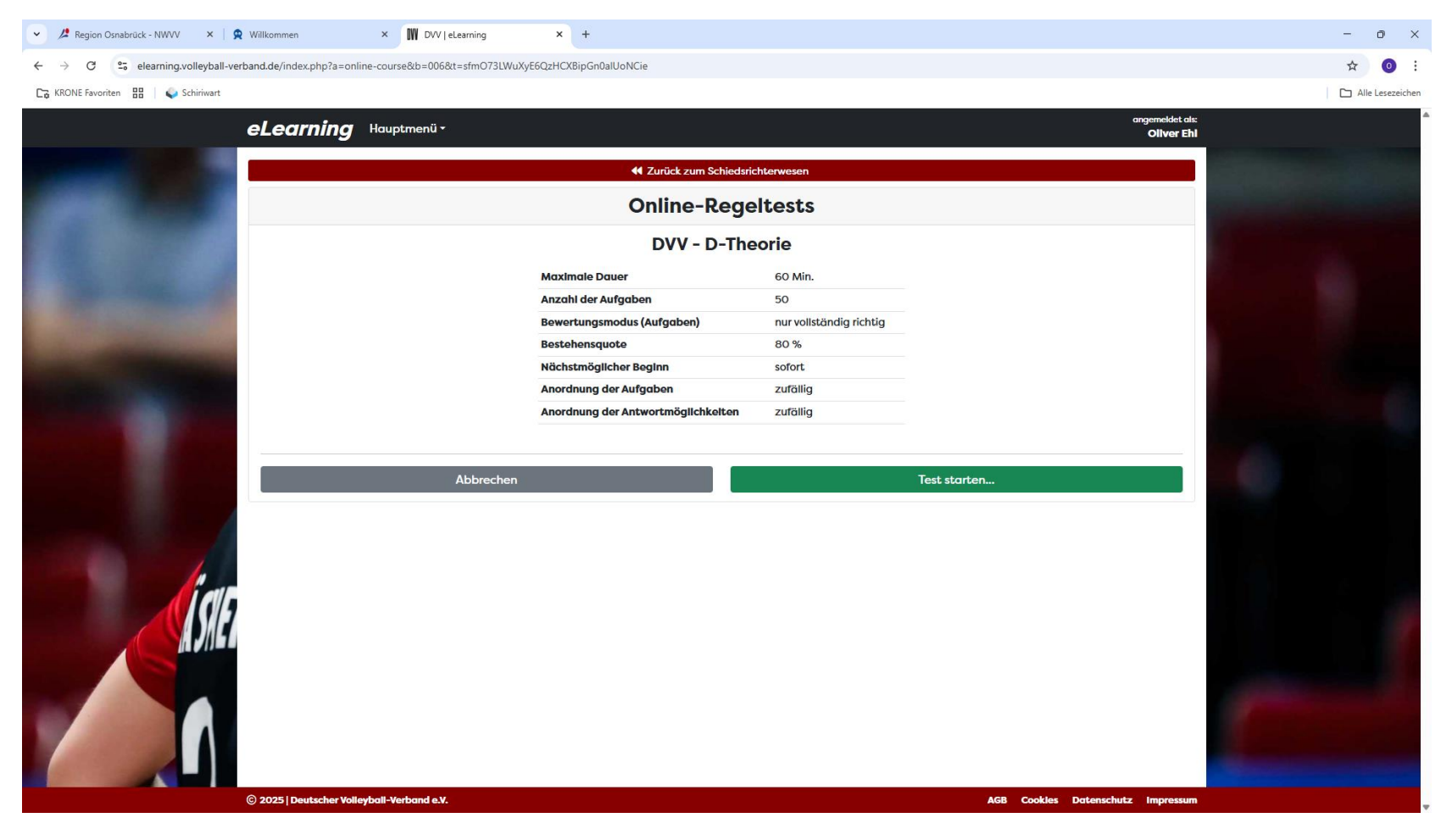

Nochmalige Bestätigung, dass der Test gestartet werden soll

Durch die Bestätigung werden die Fragen aufgerufen und die Prüfzeit startet in Countdown-Form

Eine Unterbrechung oder Pause während einer gestarteten/laufenden Prüfung ist nicht möglich

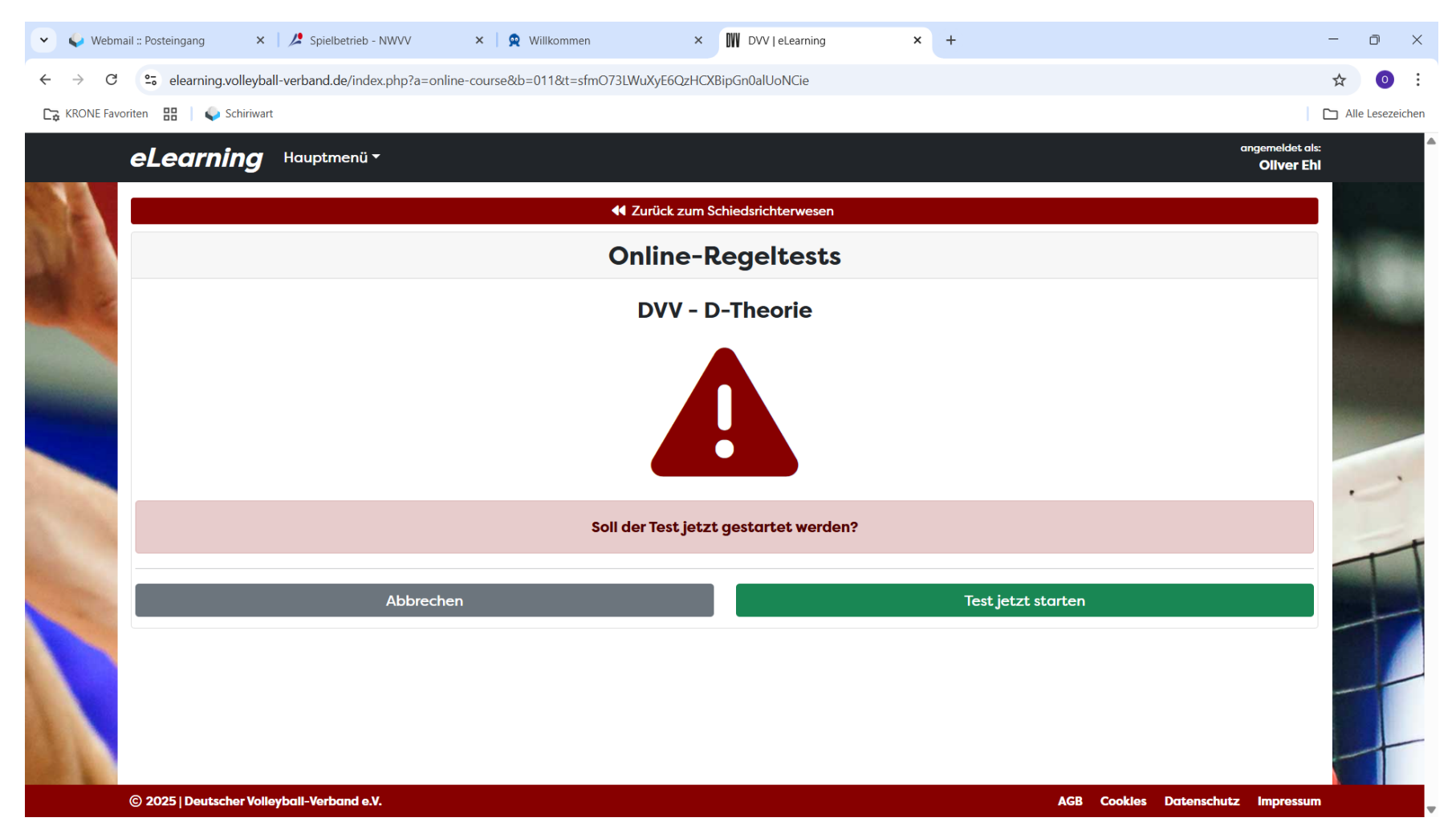

Seite 8 von 17

## Aufgabenmenü

• Durch Anklicken eines Kästchens wird die jeweilige Frage aufgerufen bzw. nach Beantworten einer Frage durch Anklicken

24.03.2025

- Die aktuelle Frage ist blau markiert
- Bearbeitete Fragen sind grün markiert, egal ob richtig oder falsch beantwortet
- Bereits geöffnete Fragen, aber noch nicht beantwortete Fragen sind rot markiert
- Noch nicht geöffnete Fragen sind grau markiert
- Countdown (restliche Bearbeitungszeit) wird oben rechts angezeigt
- Zum Abschließen des Tests (jederzeit möglich) muss das schwarze "Finish"-Kästchen rechts geklickt werden

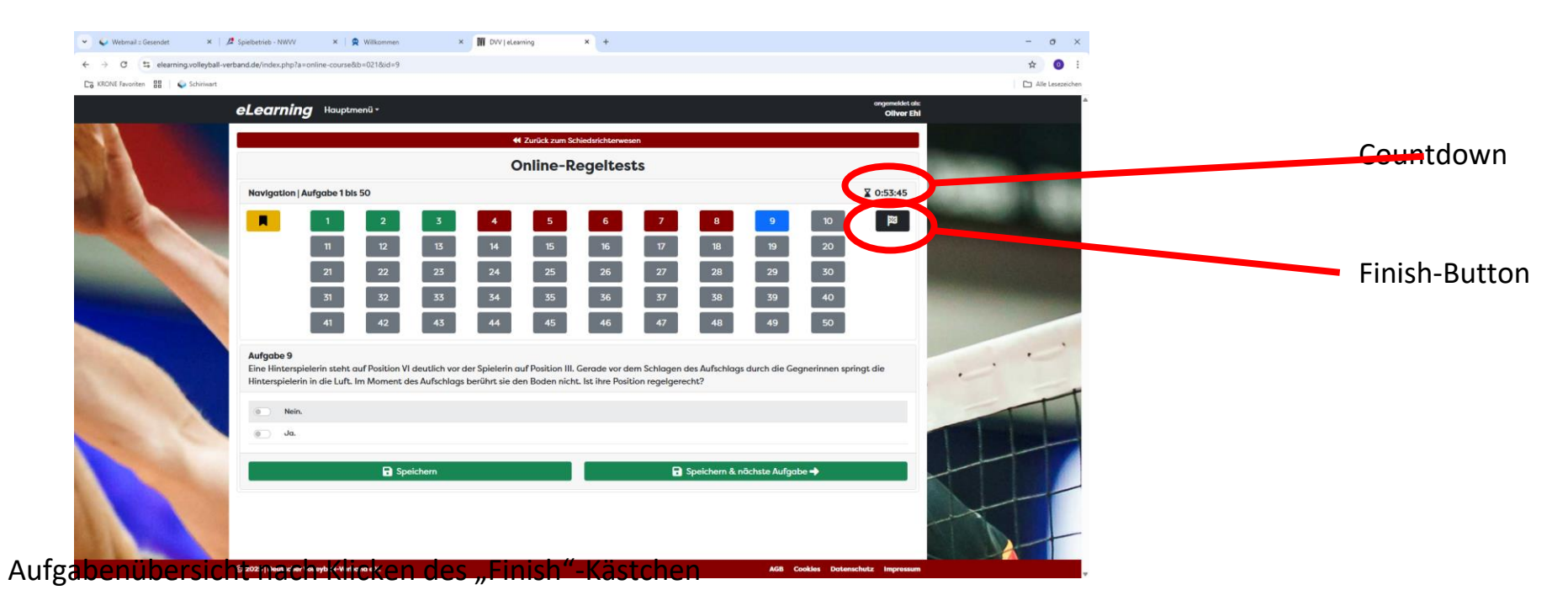

- Countdown (Bearbeitungszeit) läuft weiter
- Übersicht über bearbeitete und nicht bearbeitete Aufgaben
- Möglichkeit alle Aufgaben nochmals zu bearbeiten bzw. überprüfen, auch bereits beantwortete

| 👻 🌳 Webmail :: Posteingang 🛛 🗙 🛛 🦯                                                                                                    | Spielbetrieb - NWVV × 🗙 Willkommen × W DVV   eLearning × +                                                                                                    | - 0 ×             |
|----------------------------------------------------------------------------------------------------|----------------------------------------------------------------------------------------------------|-------------------|
| $\leftrightarrow$ $\rightarrow$ $C$ $\sim$ elearning.volleyball-ver                                                                                                    | rband.de/index.php?a=online-course&b=028                                                                                                    | ☆ 🧿 :             |
| 🕞 KRONE Favoriten  🗄 🕴 😜 Schiriwart                                                                                                    |                                                                                                    | Alle Lesezeichen  |
|                                                                                                    | eLearning Hauptmenü* Oliver Ehl                                                                                                    |                   |
|                                                                                                    | ✓ Zurück zum Schiedsrichterwesen                                                                                                    |                   |
|                                                                                                    | Online-Regeltests                                                                                                    | States and states |
|                                                                                                    | Übersicht der Aufgaben / Test einreichen 🛛 🛛 0:38:51                                                                                                    |                   |
|                                                                                                    | Die Übersicht zeigt an, welche Aufgaben bearbeitet und markiert wurden.<br>Die Anzeige eines (grünen) Status-Hakens lässt jedoch keinen Schluss über die inhaltliche Richtigkeit der Bearbeitung zu. |                   |
|                                                                                                    | Aufgabe Status Marklerung Hinweis                                                                                                    |                   |
| and the second second se |                                                                                                    |                   |
| and the second second se | 2                                                                                                    |                   |
|                                                                                                    |                                                                                                    |                   |
|                                                                                                    | Diese Aufgabe wurde NICHT bearbeitet und ist damit FALSCH!                                                                                                    |                   |
|                                                                                                    | Diese Aufgabe wurde NICHT bearbeitet und ist damit FALSCH!                                                                                                    | T                 |
|                                                                                                    | 7 Piese Aufgabe wurde NICHT bearbeitet und ist damit FALSCH!                                                                                                    |                   |
|                                                                                                    | 8 Diese Aufgabe wurde NICHT bearbeitet und ist damit FALSCH!                                                                                                    |                   |
| and the second second                                                                                                    | 9 Piese Aufgabe wurde NICHT bearbeitet und ist damit FALSCH!                                                                                                    |                   |
|                                                                                                    | 10         Piese Aufgabe wurde NICHT bearbeitet und ist damit FALSCH!                                                                                                    |                   |
|                                                                                                    | Image: Diese Aufgabe wurde NICHT bearbeitet und ist damit FALSCH!                                                                                                    |                   |
|                                                                                                    | © 2025   Deutscher Volleyball-Verband e.V. AGB Cookles Datenschutz Impressum                                                                                                    |                   |

Aufgabenübersicht

- Fertigstellung / Einreichen des Tests durch Klicken des Button "Test jetzt einreichen"
- Stopp des Countdown
- Keine Bearbeitung anschließend möglich

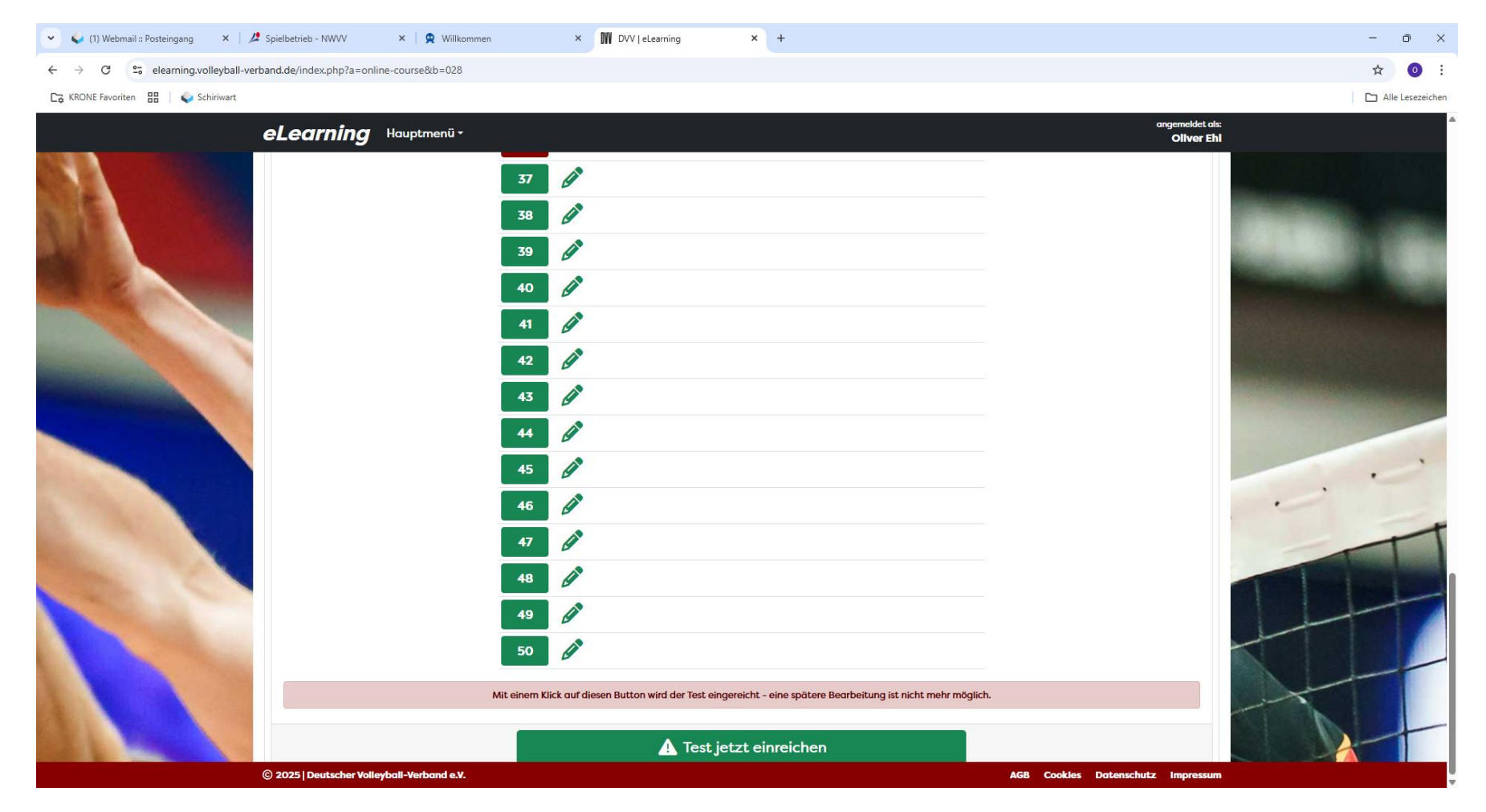

Anzeigen des Ergebnisses

Seite 11 von 17

- Anzeige, ob bestanden oder nicht bestanden (inkl. der erreichten Prozentzahl)
- Durch Klicken des entsprechenden Button kann der Test verlassen werden

Hinweis: es wurde hier absichtlich ein falsches Ergebnis erzeugt, um die weiteren Möglichkeiten zu zeigen

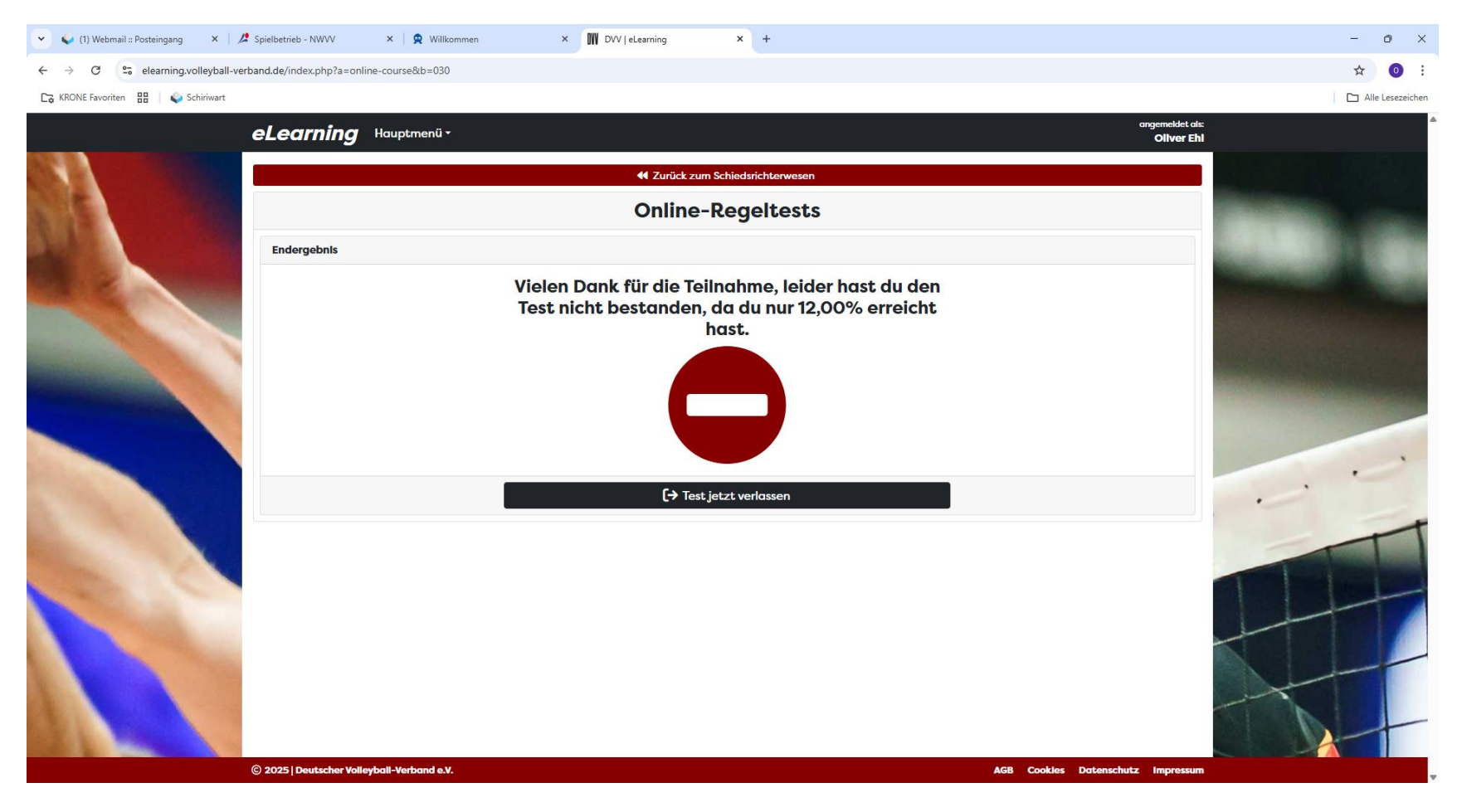

#### Schritt 3 -Auswertung / Einsicht durchgeführter Prüfungen

Anzeige aller eigenen DVV eLearning Anmeldungen

- Anzeige des abgeschlossenen Tests
- Durch Anklicken "Meine bisherigen Tests" Aufruf aller bisher abgeschlossenen Tests •
- Dieses Menü kann jederzeit, wie oben beschrieben, über DVV eLearning wieder aufgerufen werden

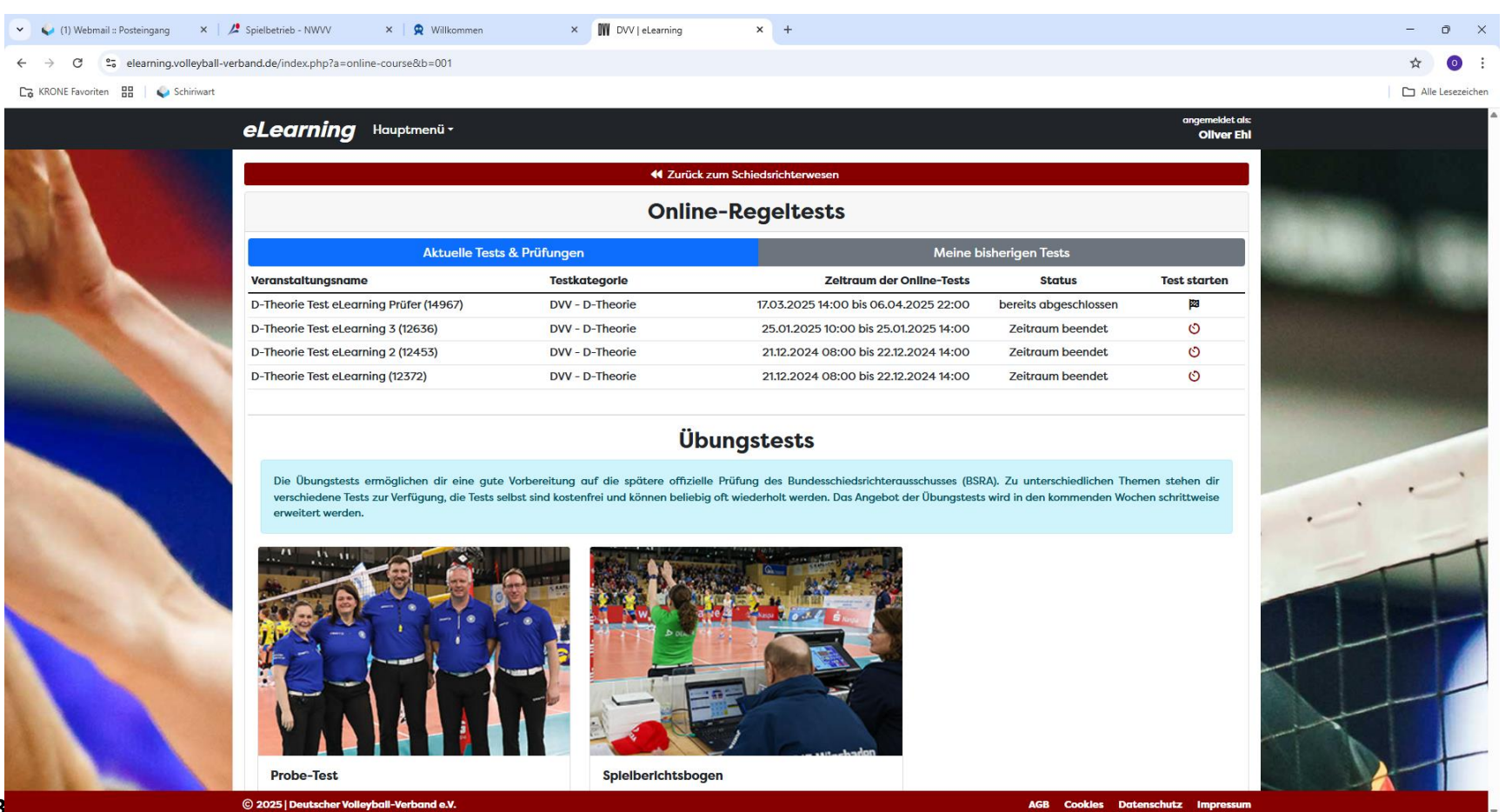

# Auflistung aller bisher abgeschlossenen Tests

- Anzeige des Ergebnisses
- Durch Anklicken von "Details" Aufruf der falsch beantworteten Fragen

| 👻 🖕 (1) Webmail :: Posteingang 🛛 🗙 🛛 🖉 Spielbetrieb - NWVV 🛛 🗙 🔤   | 🙊 Willkommen          | × DVV   eLearning       | × +                |              |                                   | - o ×                                                                                                    |
|--------------------------------------------------------------------|-----------------------|-------------------------|--------------------|--------------|-----------------------------------|----------------------------------------------------------------------------------------------------|
| ← → C 😋 elearning.volleyball-verband.de/index.php?a=online-courses | 8(b=002               |                         |                    |              |                                   | ☆ 🧿 :                                                                                                    |
| 🕞 KRONE Favoriten 🔡   😜 Schiriwart                                 |                       |                         |                    |              |                                   | Alle Lesezeichen                                                                                                    |
| eLearning Hauptr                                                   | menü -                |                         |                    |              | angemeldet als:<br>Oliver Ehi     |                                                                                                    |
|                                                                    |                       | 📢 Zurück zum Sch        | iedsrichterwesen   |              |                                   |                                                                                                    |
|                                                                    |                       | Online-Re               | egeltests          |              |                                   | Contraction of the local division of the local division of the loc |
|                                                                    | Aktuelle Tests & Prüf | ungen                   |                    | Meine bisher | igen Tests                        |                                                                                                    |
|                                                                    | ID Prüfung            | Testname                | Beginn Dauer       | % Ergebnis   | Details                           | Statement Statement                                                                                                    |
|                                                                    | 29440                 | DVV - D-Theorie 24.03.2 | 025 18:31 00:29:47 | 12,00        | 3                                 |                                                                                                    |
|                                                                    |                       |                         |                    |              |                                   |                                                                                                    |
| © 2025   Deutscher Volleyball-Verb                                 | band e.V.             |                         |                    |              | AGB Cookles Datenschutz Impressum |                                                                                                    |

O. Ehl

#### Details zum abgerufenen Test

• Übersicht aller falsch beantworteten Fragen inkl. der richtigen Lösung

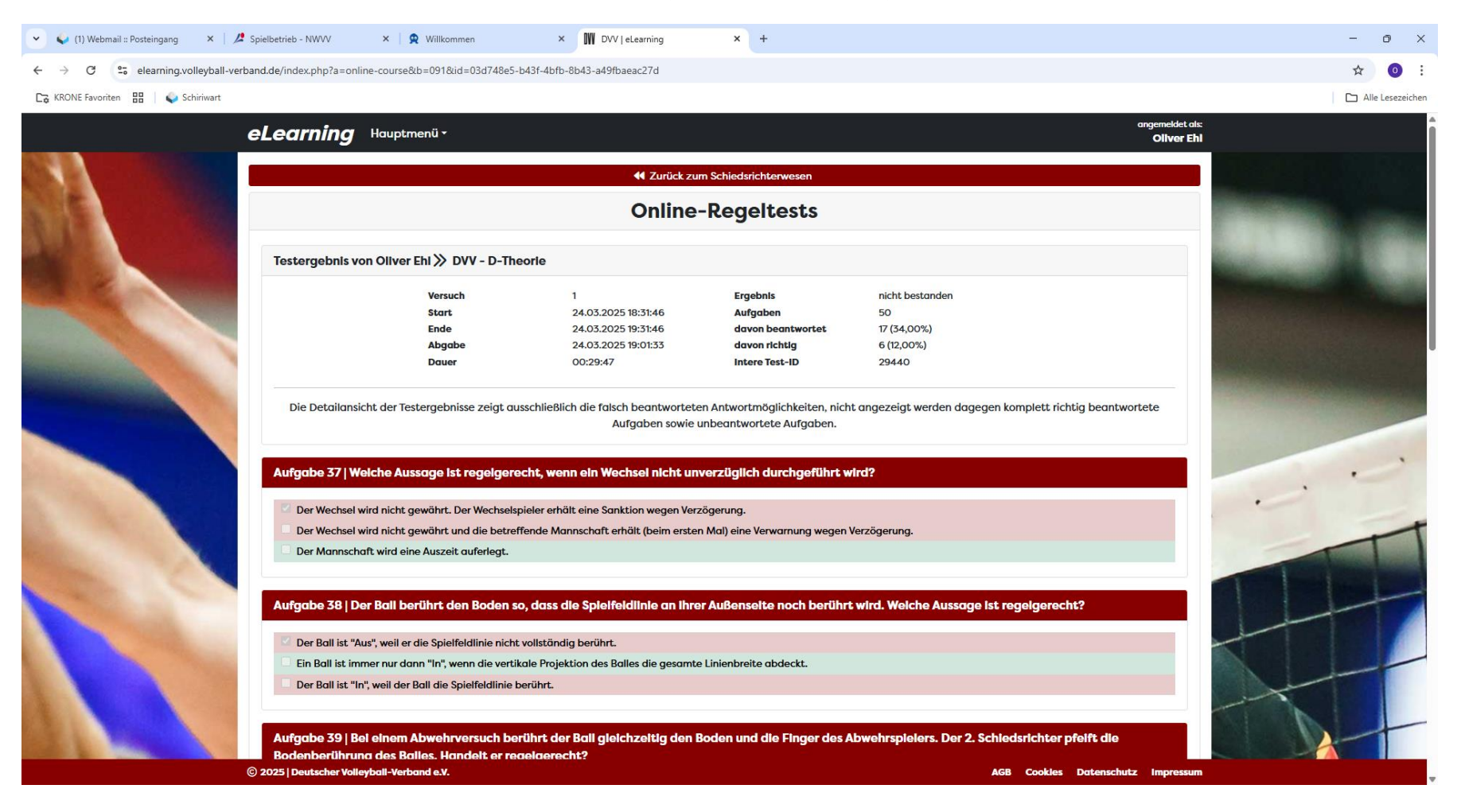

## **HINWEIS**

# Es können Testprüfungen ohne vorherige Anmeldung durchgeführt werden

# Anklicken von "Probe-Test"

| 👻 🌽 Region Osnabrück - NWVV 🛛 🗙 🕴 🕵                                                                                                    | Willkommen 🗙 🗰 DV                                                                       | /V eLearning ×                                                    | +                                                             |                                                                                                    |                                                     |                                     |   | - | o ×            |
|----------------------------------------------------------------------------------------------------|-----------------------------------------------------------------------------------------|-------------------------------------------------------------------|---------------------------------------------------------------|----------------------------------------------------------------------------------------------------|-----------------------------------------------------|-------------------------------------|---|---|----------------|
| ← → C == elearning.volleyball-ver                                                                                                    | rband.de/index.php?a=online-course&b=0                                                  | 01                                                                |                                                               |                                                                                                    |                                                     |                                     |   | ☆ | <b>0</b> :     |
| 🕞 KRONE Favoriten 🔡 🛛 😜 Schiriwart                                                                                                    |                                                                                         |                                                                   |                                                               |                                                                                                    |                                                     |                                     |   |   | le Lesezeichen |
|                                                                                                    | ologrning Hauptmani                                                                     | i. <b>-</b>                                                       |                                                               |                                                                                                    |                                                     | angemeldet als:                     |   |   | 4              |
|                                                                                                    | erearning happinend                                                                     |                                                                   |                                                               |                                                                                                    |                                                     | Oliver Ehi                          |   |   |                |
| A DESCRIPTION OF TAXABLE PARTY.                                                                                                    |                                                                                         |                                                                   | <b>4</b> Zurück zum S                                         | Schiedsrichterwesen                                                                                 |                                                     |                                     |   |   |                |
|                                                                                                    | Online-Regeltests                                                                       |                                                                   |                                                               |                                                                                                    |                                                     |                                     |   |   |                |
|                                                                                                    | Aktuelle Tests & Prüfungen Meine bisherigen Tests                                       |                                                                   |                                                               |                                                                                                    |                                                     |                                     |   |   |                |
|                                                                                                    | Veranstaltungsname                                                                      | Testka                                                            | itegorie                                                      | Zeitraum der Online-Tests                                                                           | Status                                              | Test starten                        |   |   |                |
| Constanting of the                                                                                                    | D-Theorie Test eLearning Prüfer (149                                                    | 967) DVV - [                                                      | D-Theorie                                                     | 17.03.2025 14:00 bis 06.04.2025 22:00                                                               | jetzt möglich                                       | •                                   |   |   |                |
| A CONTRACTOR OF THE                                                                                                    | D-Theorie Test eLearning 3 (12636)                                                      | DVV - I                                                           | D-Theorie                                                     | 25.01.2025 10:00 bis 25.01.2025 14:00                                                               | Zeitraum beendet                                    | O                                   |   |   |                |
| A DESCRIPTION OF THE OWNER OF THE OWNER OWNER OF THE OWNER OF THE OWNER OWNER OF THE OWNER OF THE OWNER OF THE OWNER OF THE OWNER OF THE OWNER OF THE OWNER OF THE OWNER OF THE OWNER OF THE OWNER OF THE OWNER OWNER OWNER OWNER OWNER OWNER OWNER OWNER OWNER OWNER OWNER OWNER OWNER OWNER OWNER OWNER OWNER OWNER OWNER OWNER OWNER OWNER OWNER OWNER OWNER OWNER OWNER OWNER OWNER OWNER OWNER OWNER OWNER OWNER OWNER OWNER OWNER OWNER OWNER | D-Theorie Test eLearning 2 (12453)                                                      | DVV - I                                                           | D-Theorie                                                     | 21.12.2024 08:00 bis 22.12.2024 14:00                                                               | Zeitraum beendet                                    | S                                   |   |   |                |
| Statement of the owner where the owner where the owner where the owner where the owner where the owner where the                                                                                                    | D-Theorie Test eLearning (12372)                                                        | DVV - I                                                           | D-Theorie                                                     | 21.12.2024 08:00 bis 22.12.2024 14:00                                                               | Zeitraum beendet                                    | 0                                   |   |   |                |
|                                                                                                    |                                                                                         |                                                                   | Übun                                                          | gstests                                                                                             |                                                     |                                     |   |   |                |
|                                                                                                    | Die Übungstests ermöglichen di<br>verschiedene Tests zur Verfügung<br>erweitert werden. | ir eine gute Vorbereitung au<br>g, die Tests selbst sind kostenfr | f die spätere offizielle Prü<br>rei und können beliebig oft v | fung des Bundesschiedsrichterausschusses (BSRA)<br>viederholt werden. Das Angebot der Übungstests w | Zu unterschiedlichen The<br>rd in den kommenden Woo | emen stehen dir<br>hen schrittweise |   |   |                |
|                                                                                                    | Probe-Test                                                                              |                                                                   | Spleiberichtsbogen                                            |                                                                                                    |                                                     |                                     | C |   |                |
|                                                                                                    | © 2025 Deutscher Volleyball-Verband e                                                   | e.V.                                                              |                                                               |                                                                                                    | AGB Cookles Dat                                     | tenschutz Impressum                 |   |   |                |

# Probe-Test

# Ablauf wie oben

| :hiedsrichterwesen<br>:egeltests<br>e-Test                                                    | angemeldet als:<br>Oliver Ehi                                                                                                    | ☆ ② :<br>C Alle Lesezeichen |
|-----------------------------------------------------------------------------------------------|----------------------------------------------------------------------------------------------------|-----------------------------|
| :hiedsrichterwesen<br>:egeltests<br>e-Test                                                    | angemeldet als:<br>Oliver Ehi                                                                                                    | Alle Lesezeichen            |
| chiedsrichterwesen<br>egeltests<br>e-Test                                                     | angemeldet als<br>Oliver Ehl                                                                                                    |                             |
| :hiedsrichterwesen<br>egeltests<br>e-Test                                                     |                                                                                                    |                             |
| e <b>geltests</b><br>e-Test                                                                   |                                                                                                    |                             |
| e-Test                                                                                        |                                                                                                    |                             |
|                                                                                               |                                                                                                    |                             |
| 45 Min.                                                                                       |                                                                                                    |                             |
| 10                                                                                            |                                                                                                    |                             |
| nur vollständig richtig                                                                       |                                                                                                    |                             |
| 80 %                                                                                          |                                                                                                    |                             |
| sofort                                                                                        |                                                                                                    |                             |
| zufällig                                                                                      |                                                                                                    |                             |
| iten zufällig                                                                                 |                                                                                                    |                             |
| r Prüfungssituation ermöglichen. Es g<br>arklierung und Abschluss eines Tests. I<br>erigkeit. | geht hierbei ausschließlich um die Bedienbarkeit des<br>Dieser Test lässt zu keiner Zeit einen Rückschluss auf                                                    |                             |
|                                                                                               | Test starten                                                                                                    |                             |
|                                                                                               | AGB Cookles Datenschutz Impressum                                                                                                    |                             |
|                                                                                               | e-Test 45 Min. 10 nur vollständig richtig 80 % sofort zufällig Hen zufällig r Prüfungssituation ermöglichen. Es g rarkierung und Abschluss eines Tests. erigkeit. | e-Test                      |